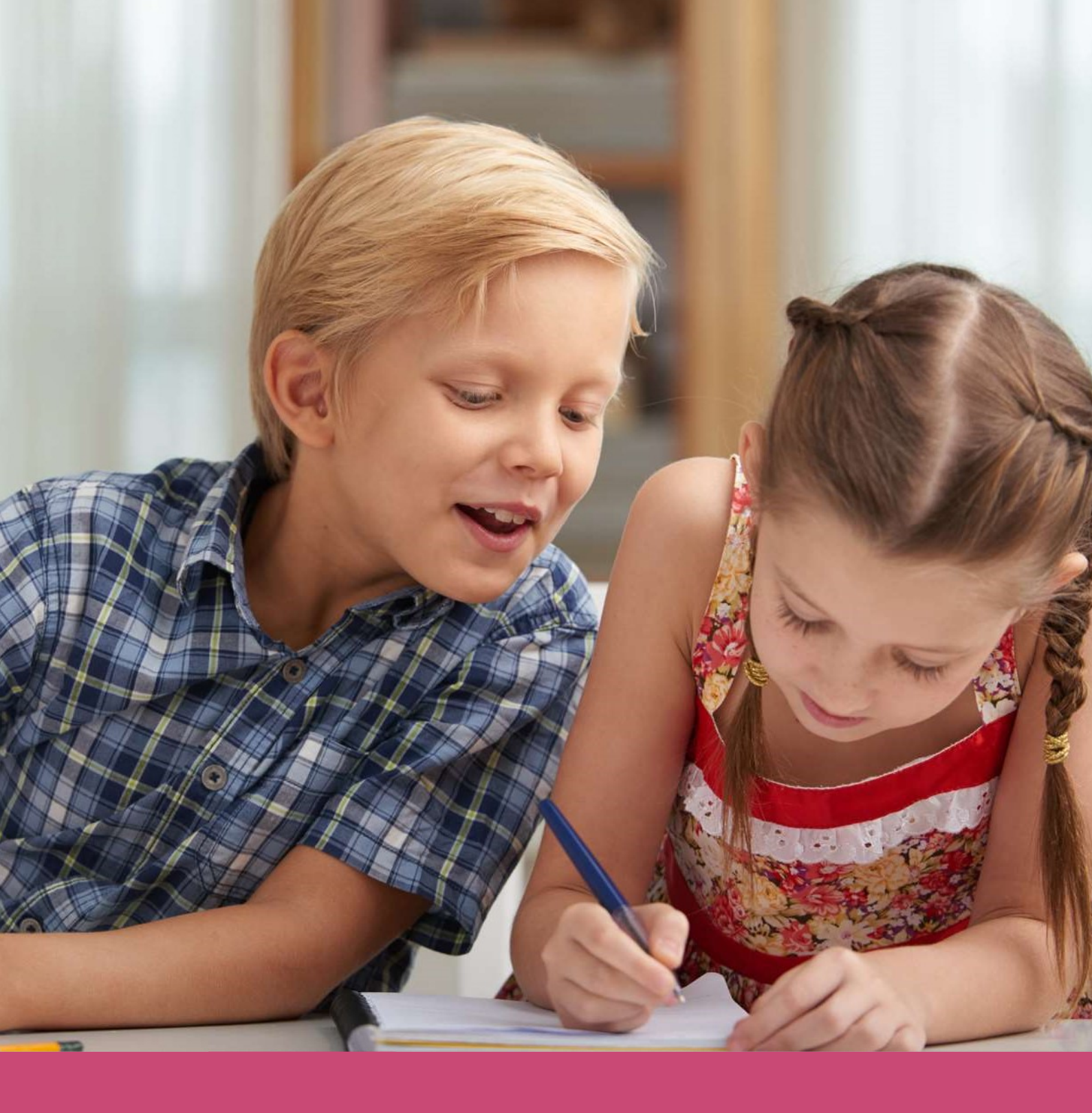

# Handleiding Veilige afzender mail

Datum laatste aanpassing: 29 april 2020

Copyright © Topicus.Education B.V. Niets uit deze uitgave mag worden verveelvoudigd, opgeslagen in een geautomatiseerd gegevensbestand of openbaar gemaakt, in enige vorm of op enige wijze, hetzij elektronisch, mechanisch, door print-outs, kopieën, of op welke wijze dan ook, zonder voorafgaande schriftelijke toestemming van Topicus.Education B.V.

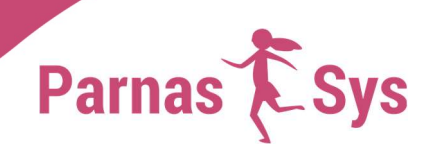

Hieronder lees je hoe je ervoor zorgt dat je <u>Hotmail-, Live- of Outlook-mailadres</u>, <u>G-mail</u> of <u>Apple-mailadres</u> ParnasSys <u>(mailservice@email.parnassys.net)</u> of Parro <u>(noreply@parro.com</u>) als veilige afzender van e-mail ziet. Dit helpt om e-mails met uitnodigingen of voor een nieuw wachtwoord goed te ontvangen.

## Hotmail-, Live- of Outlook-mailadres

<u>Waar</u>

Ga naar Outlook.live.com

#### <u>Hoe</u>

- 1. Log in op je account als dat nog niet het geval is.
- 2. Klik rechtsbovenin op het wieltje (Instellingen), er opent een dropdownmenu.
- 3. Kies voor Opties of Alle Outlook-instellingen weergeven

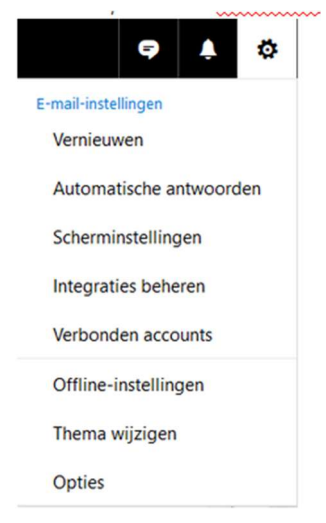

4. Kies aan de linkerkant het onderdeel Ongewenste mail en klik hier op Veilige afzenders

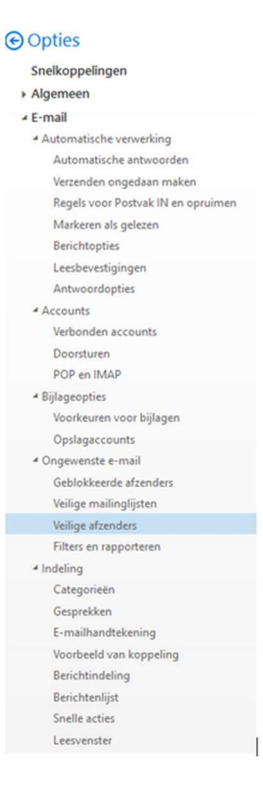

5. Je ziet dan onderstaand scherm. Vul hier het mailadres <u>mailservice@email.parnassys.net</u> of <u>noreply@parro.com</u> in. Het is nu toegevoegd als vertrouwde afzender.

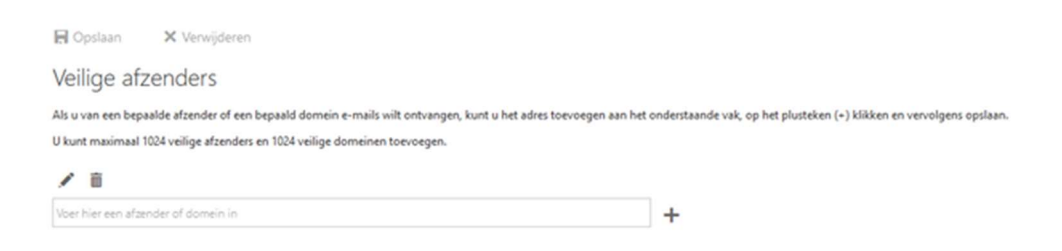

# Gmail

De e-mails van ParnasSys komen bij Gmail vaak binnen in de hoofdmap Categorieën, met als submap Reclame. Als je hier de ParnasSys mail hebt geopend, kun je de mail verplaatsen naar je postvak in en ziet Gmail ParnasSys in de toekomst als veilige afzender.

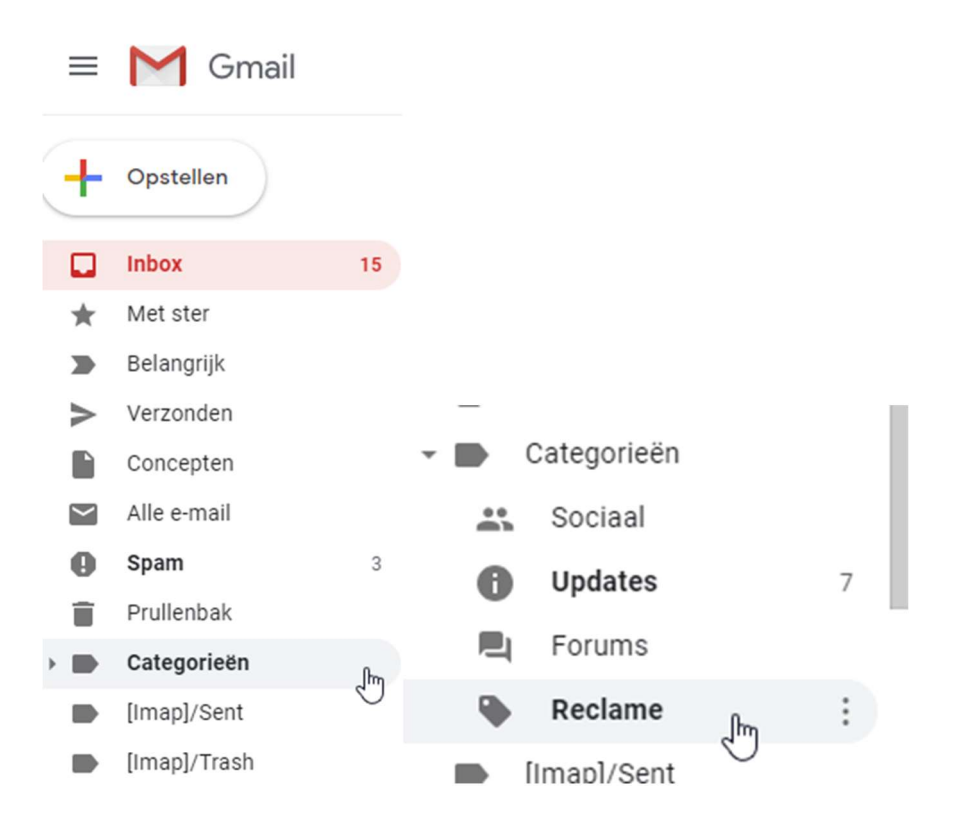

## **Apple-mailadres**

Gebruik je een Apple-mailadres, zoals @me.com, @icloud.com @mac.com of een ander Apple-domein, voeg dan het adres <u>noreply@parro.com</u> voor Parro <u>mailservice@email.parnassys.net</u> voor ParnasSys in of als veilige afzender toe aan je mailprogramma. Er is in geval van Apple geen aparte manier om dit te doen, de ontvanger moet het adres toevoegen aan het adresboek.